パラメータライタ PWS 1 を用いて、温度計の様々なパラメータの変更はもとより、簡便な温度データプロ ファイルの確認と収集、そしてエクセルによるデータ解析が可能となりました。

温度計の接続方法や各種設定などの詳細な説明は、付属の取扱説明書をご覧になって充分にご活用下さい。

# ★パラメータの設定

温度計のパラメータ設定項目は下記画面の通り全部で27項目の多岐に渡りますが、実際によく使われる設 定項目としましては、被測定物毎に補正する放射率;測定位置の確認用LEDライト照準光のON/OFF; 応答時間の可変機能であるスムージング時間;アナログ出力タイプの選定;出力値のスケーリング変更等の数 項目となります(下記赤枠内)。下記画面のパラメータ設定モードで設定をします。

| 🧬 放射温度計パラメータライタ PW          | /S1 Ver2.0                                 | ジャパンセンサー株式会社    |          |             |  |  |  |
|-----------------------------|--------------------------------------------|-----------------|----------|-------------|--|--|--|
| 771W(E) パラメータ(M) ヘルプ(H)     |                                            |                 |          |             |  |  |  |
| 🎏 🖬 🗃 o 📉 🔗                 |                                            |                 |          |             |  |  |  |
|                             | u=. 1                                      |                 |          |             |  |  |  |
| 977   温度表示 717/ *   ユーアイ    | 971-1                                      |                 |          | 1 772/5*    |  |  |  |
| スムーシング時間                    | 0.05 💌                                     | エラー時アナロク出力極性    | HIGH     |             |  |  |  |
| 照準ランプON-OFF                 | OFF 💌                                      | センサ補正スパン        | 1.000    |             |  |  |  |
| 3比り機能設定                     | 7ラーム出力 👱                                   | センサ補正オフセット      | 0.0      |             |  |  |  |
| 温度単位切換                      | <u>•</u> ۲                                 |                 |          | 送信データ       |  |  |  |
| (放射率設定値                     | 1.000                                      | )               |          |             |  |  |  |
| 放射率外部 - 内部切換                |                                            |                 |          |             |  |  |  |
| 放射率室温反射補正 有無                | OFF 💌                                      |                 |          | 受信データ       |  |  |  |
| 放射率反射補正値                    | 0                                          |                 |          |             |  |  |  |
| アラームH設定値                    | 2000.0                                     |                 |          |             |  |  |  |
| アラームL設定値                    | 100.0                                      |                 |          |             |  |  |  |
| アラームヒステリシス幅                 | 0.0                                        |                 |          | 1           |  |  |  |
| アラームモートግ                    | 上限ON 💌                                     |                 |          |             |  |  |  |
| アラーム判定                      | <u>1971 - 1</u>                            |                 |          | 温度測定値       |  |  |  |
| ピークホールト <sup>*</sup> ON-OFF | OFF 💌                                      |                 |          | おお          |  |  |  |
| ピーウホールトリセット方式               | 時間 👤                                       |                 |          |             |  |  |  |
| ピークホールトリセット時間は奴電時間)         | 6.00                                       |                 |          |             |  |  |  |
| ピーウホールトド放電レヘル               | 0.50                                       |                 |          | 75-4出力      |  |  |  |
| 外部タイミング信号の極性                | エッジ 立上り 💌                                  |                 |          | EXT + EXT - |  |  |  |
| ホールド出力設定                    |                                            | ヘッド/温度変換器 ソフトバー | -จั๋่าว  |             |  |  |  |
| サンプ⁰ルホールト℃ON-OFF            |                                            | 3.10            |          |             |  |  |  |
| 外部タイミング信号の極性                | <u>□□□□□□□□□□□□□□□□□□□□□□□□□□□□□□□□□□□</u> |                 |          |             |  |  |  |
| ホールド出力設定                    |                                            |                 |          |             |  |  |  |
| 7九5、出力1出力5475               | 4~20mA ▼                                   |                 |          |             |  |  |  |
| アナロク・出力1スケーリンク・上限温度         | 2000.0                                     | ┌書込動作 ──        |          |             |  |  |  |
| アナロク、出力1スケーリンク、ト限温度         | 1100.0                                     | ● 19a9ト書        | 这        |             |  |  |  |
|                             |                                            | ○ 一括書〕          | <u>À</u> |             |  |  |  |
|                             | -                                          |                 |          |             |  |  |  |
| F1:読込 1 F2:→拮読込             | F3:書达                                      |                 |          |             |  |  |  |

ジャパンセンサー株式会社

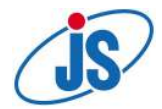

# ★温度データのプロファイル

ハイブリッド型記録計のように、経時温度変化の記録や瞬時の温度指示値を見たりすることが出来ます。 それには二つのモードがあり、温度表示だけのモードと経時温度変化も見られるグラフモードです。 それぞれの特長を以下に説明致します。

### ◆温度表示モード

予め被測定物の放射率が分かっている場合には、上記パラメータ設定モードで設定しておけば、それがその まま反映されますから改めて設定し直す必要はありません。しかし、従来から製造などをされていて経験値で おおよその温度が推測されている場合には、その温度を目標温度として設定し、[AUTO]で各種設定値の自 動調整を行う事が出来ます。但し、下記の画面のように目標温度が現在の実際の温度表示とかけ離れた値の場 合は、パラメータ設定範囲外としてエラーメッセージが表示されますので、目標温度を現在の表示温度に近く なる方向に変更して下さるか、或いは測定部位によって温度が異なる場合には、測定位置を変更して下さい。

尚、その温度計の下限上限を超える測温域外の場合、又は急激な温度変化に追随出来なかった場合、温度表示欄には[-OVER]と表示されます(但し、グラフモードで測定スタートした場合は[0.0]と表示)。

又、この温度表示モードで温度測定スタートをされた場合には、グラフモードに切り替えてもグラフ表示に は出来ませんからご注意下さい。(逆のモードでは可能。グラフモード記述参照)

| 🧬 放射温度計パラメータラ        | イタ PWS1 Ver2.0                            | ジャパンセンサー株式会社       |                |
|----------------------|-------------------------------------------|--------------------|----------------|
| ファイル(E) パラメータ(M) ヘルフ | «Щ) — — — — — — — — — — — — — — — — — — — |                    |                |
| 😼 🖬 🗃 🧿 📉 🧇          |                                           |                    |                |
| かうフ [温度表示] パラメータ     | !   ユーティリティー                              |                    |                |
|                      |                                           |                    | אַעדַב <u></u> |
|                      |                                           | 20                 |                |
| ALARM                | // // // // // // // // // // // // //    |                    | ×¥/≑=% h       |
| P.HOLD               |                                           | 14 1               |                |
| S.HOLD               |                                           | <b>JT</b> •J       | IPV .          |
|                      |                                           | 05 0070 00         | 受信データ          |
|                      | 表示範囲                                      | 85 ~ 2073 °C       | PV 254.5       |
|                      | 小数点桁数                                     | 1 •                |                |
|                      | 目標温度                                      | 277.0 ÷ °C         | ;¥(≘           |
|                      |                                           |                    |                |
|                      | 放射率                                       | 1.000 - Set Auto   |                |
|                      |                                           |                    |                |
|                      | 放射率反射補正値                                  | 0 🛨 Set Auto       | 75-4出力         |
|                      | センサ補正スハ゜ン                                 | 1.000 📩 Set   Auto | EXT + EXT -    |
|                      | センサ補正オフセット                                | 0.0 ÷ °C Set Auto  |                |
|                      | アラーム H設定値                                 | 2000.0 🕂 °C Set    |                |
|                      | アラームL設定値                                  | 100.0 ÷ °C Set     |                |
|                      | アラームヒステリシス 幅                              | 0.0 ÷ °C Set       |                |
|                      |                                           |                    |                |
| F1:29-1              |                                           |                    |                |

ジャパンセンサー株式会社

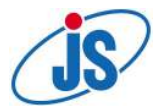

## ◆グラフモード

温度の経時変化をペン式記録計のようにグラフで表示します。そして測定時間内の最大値、平均値、最低値、 標準偏差を数値で表示します。又、実際に使用されるパソコン等の測定環境下における最小取込間隔の測定、 設定を行います。グラフの縦軸である温度範囲は任意に変更可能ですから、見やすい幅に設定して下さい。 横軸は時間経過ですから、パソコン画面上で見やすい任意の時間幅に設定して下さい。尚、この時間軸は測定 終了後にCSVデータとしてエクスポートして保存する事が可能ですが、保存後にインポートでデータを呼び 込んでから時間軸を変更してグラフを一つにまとめる事も可能です。例えば、下記画面では20秒間のデータ を表していますが、1分間の測定をしてデータ収集後に時間軸を60秒に変更して、その1分間の経時変化を 一つのグラフで見るといった事が出来ます。つまり、実際の測定時には見易い経時変化画面にしておき、後で 測定時間中の変化をまとめてグラフ表示して比較検討するといった事が出来るわけです。

但し、長時間に渡って温度測定をする場合には、データメモリ数及びその右欄にある時間表示に注意が必要 となります。下記画面では、データメモリ数が5000個で取込間隔が80mSの為、6.7分間の測定デー タメモリが可能である事を意味しております。もし、10分間の連続測定データを取ろうとしてこの設定のま まで測定された場合には、最新のデータがメモリに保存されますので最初の3.3分間のデータは消去されて しまっており、10分間のデータ収集という目的に適う事は出来ないといった不都合が生じますから、各種設 定には十分ご注意下さい。

尚、その温度計の下限上限を超える測温域外の場合、又は急激な温度変化に追随出来なかった場合、グラフ 上では赤線で表示されます。又、測定値の欄には[-OVER]と表示されます。

又、このグラフモードで温度測定スタートをされた場合は、温度表示モードに切り替えても温度表示は出来 ますから、このグラフモードで測定スタートしておき、経時変化はグラフで確認したり温度表示モードに切り 替えてデジタル表示で刻々と変化する値を見たりと、その時々の状況に応じて変化させる事が出来ます。

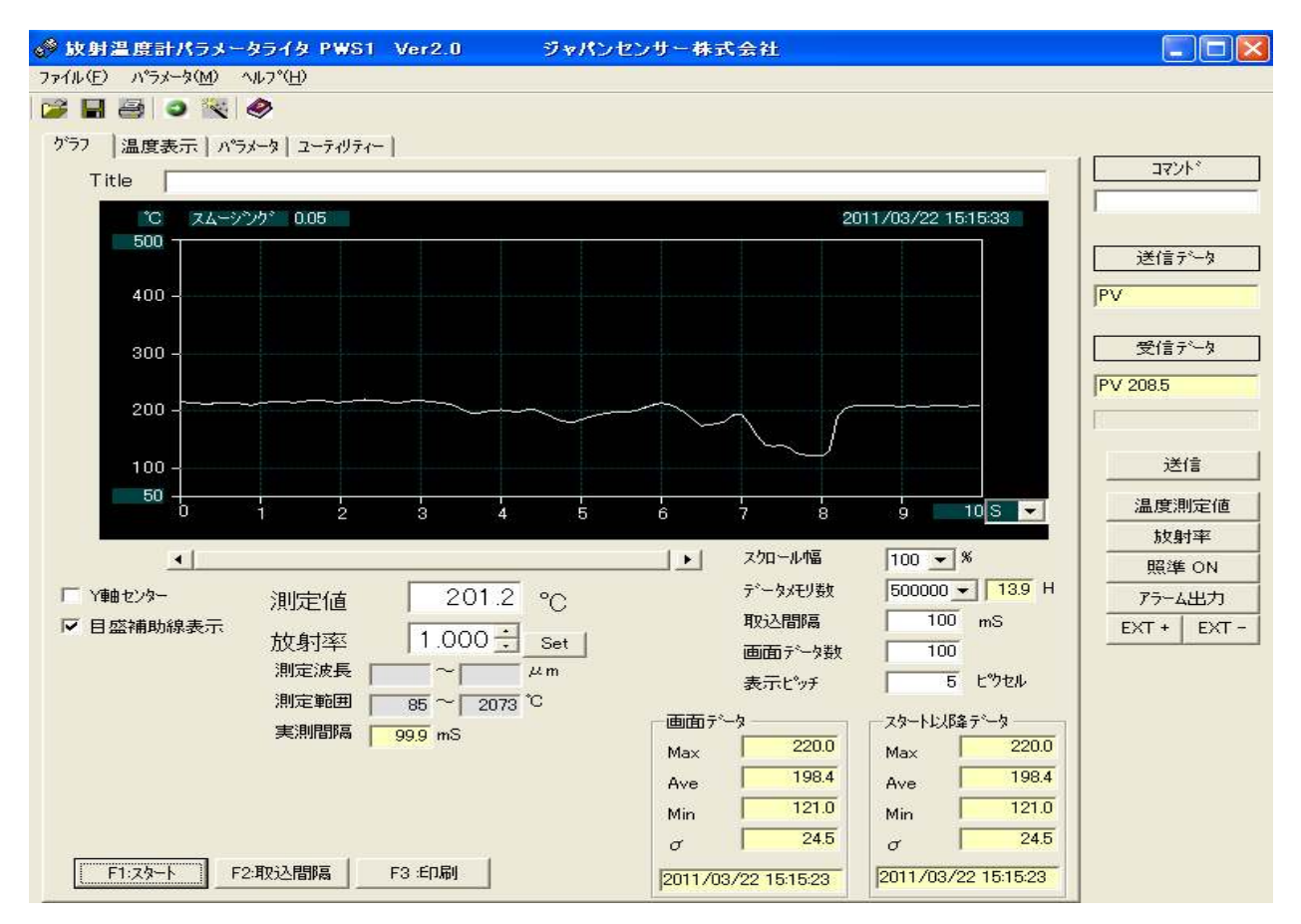

ジャパンセンサー株式会社

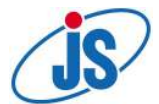

#### ◆ファイル形式

温度測定データを保存する場合、エクスポートして指定のフォルダにCSV形式で保存されます。 この時保存するデータはパラメータデータとグラフデータの片方か両方を選択する事が出来ます。更にグラフ データは1画面だけや全データなど細かく設定が可能です。保存されたCSVデータはEXCELで読み込む ことが可能ですが、データを修正して保存する場合には異なる形式で保存されてしまい、再度読み込む事が出 来なくなる場合がありますので、必ず別ファイル名にして保存される事をお勧め致します。 下記は、EXCELに取り込んだCSVデータファイルのほんの一部分です。パラメータが先にあり、その後

に温度データが収録した分だけ縦にずらっと続きますので、大変縦長の表となります。

|                                              |           | 2005/11/10              | 13:34  | Ver1.1                   |       |     | 1100    |          |       |         |            |    |
|----------------------------------------------|-----------|-------------------------|--------|--------------------------|-------|-----|---------|----------|-------|---------|------------|----|
| バラメータ設定値                                     |           |                         |        |                          |       |     |         |          |       |         |            |    |
| スムージング、時間                                    |           | 111000                  | 0.05   |                          |       |     |         |          |       |         |            |    |
| 照準727ON-OFF<br>温度単位加援                        |           | OFF<br>%                |        |                          |       |     |         |          |       |         |            |    |
| 温度 <u>単位切換</u><br>故射率設定値                     |           | C .                     | 31     |                          |       |     |         |          |       |         |            |    |
| 放射率改进 他的 化 化 化 化 化 化 化 化 化 化 化 化 化 化 化 化 化 化 |           | 内部                      |        |                          |       |     |         |          |       |         |            |    |
| 放射率室温反射補正 有無                                 |           | OFF                     |        |                          |       |     |         |          |       |         |            |    |
| 放射率反射補正值                                     |           |                         | 0      |                          |       |     |         |          |       |         |            |    |
| 7ラームH設定値                                     |           |                         | 500    |                          |       |     |         |          |       |         |            |    |
| アラームL設定値                                     |           |                         | 300    |                          |       |     |         |          |       |         |            |    |
| アラームヒステリシス唱                                  |           |                         | 0      |                          |       |     |         |          |       |         |            |    |
| /フームモート   フニー / 判定                           |           | LIZU                    |        |                          |       |     |         |          |       |         |            |    |
|                                              |           | OFF                     |        |                          |       |     |         |          |       |         |            |    |
| と、一クホールドリセット方式                               |           | 時間                      |        |                          |       |     |         |          |       |         |            |    |
| トークホールトリセット時間(放電時                            | 計局        |                         | 5      |                          |       |     |         |          |       |         |            |    |
| ヒークホールト、放電レヘブル                               |           |                         | 0.5    |                          |       |     |         |          |       |         |            |    |
| 外部タイミング信号の極性                                 |           | エッジ立上り                  |        |                          |       |     |         |          |       |         |            |    |
| ホールド出力設定                                     |           | 全部                      |        |                          |       |     |         |          |       |         |            |    |
| サンフ゜ルホールト゛ONHOFF                             |           | OFF                     |        |                          |       |     |         |          |       |         |            |    |
| 外部なシが信号の極性                                   |           | エッジ立上り                  |        |                          |       |     |         |          |       |         |            |    |
| ホールド出力設定                                     |           | 全部                      |        |                          |       |     |         |          |       |         |            |    |
| アナログ出力1出力タイノ                                 | ∍⊯        | 0-17                    | OVE    |                          |       |     |         |          |       |         |            |    |
| フォロが出まれフケーリング工作の加                            | 画/S<br>目住 |                         | 240    |                          |       |     |         |          |       |         |            |    |
| 11日2日2日本2月本2月本2月本5日                          | m/5       |                         | 220    |                          |       |     |         |          |       |         |            |    |
| センサ補正スパン                                     |           | 2011                    | 4      |                          |       |     |         |          |       |         |            |    |
| センサ補正オフセット                                   |           |                         | ò      |                          |       |     |         |          |       |         |            |    |
| π°−⊦No                                       |           |                         | 4      |                          |       |     |         |          |       |         |            |    |
| 通信速度                                         |           |                         | 9600   |                          |       |     |         |          |       |         |            |    |
| ハリティービット                                     |           | なし                      |        |                          |       |     |         |          |       |         |            |    |
| ストッフビンット                                     |           |                         | 2      |                          |       |     |         |          |       |         |            |    |
| 〒1−9長                                        |           |                         | 8      |                          |       |     |         |          |       |         |            |    |
| ENU<br>ゲニコギ ニカコップル                           |           | 2005 /11 /10            | 1 9-01 | 2005/11/10               | 10.00 |     |         |          |       |         |            |    |
| クラフテータファイル<br>放射家                            |           | 2000/11/10<br>7年-JLYmax | 10.21  | 2000/11/10<br>7左-JLVmin  | 10.00 | √単位 |         | フケールXmax | ◇単位   | HO      | え見邪高の      | mς |
| 10241+                                       | 1         | A) William              | 700    | 77 W 1000                | 200   | °C  |         | A7 WANG  |       | 47      | 之回的前<br>1( | 20 |
| 温度換算式                                        |           | 放射率変更                   |        | 最低測定温度                   | ŧ     | 最高測 | 定温度     | 最短測定波    | 据最長測定 | 111度長スム | ージング       | 8  |
|                                              | 0         |                         | 0      |                          | 270   | 8   | 1 3 2 2 | 0        | 18    | 1.6     | 0.0        | 05 |
| S                                            |           | °C                      |        | エラー                      |       |     |         |          |       |         |            |    |
|                                              | 0         |                         | 270    | -OVER                    |       |     |         |          |       |         |            |    |
| C                                            | ).1       |                         | 270    | -OVER                    |       |     |         |          |       |         |            |    |
| C                                            | ).2       |                         | 270    | -OVER                    |       |     |         |          |       |         |            |    |
| L. C.                                        | 13        |                         | 275.9  |                          |       |     |         |          |       |         |            |    |
|                                              | 14        |                         | 275.8  |                          |       |     |         |          |       |         |            |    |
|                                              | 16        |                         | 274.3  |                          |       |     |         |          |       |         |            |    |
| č                                            | )7        |                         | 270    | -OVER                    |       |     |         |          |       |         |            |    |
| C                                            | ).8       |                         | 274.9  | - 20 Th 10 C TH 2 C TH 2 |       |     |         |          |       |         |            |    |
| C                                            | 9.9       |                         | 270    | -OVER                    |       |     |         |          |       |         |            |    |
|                                              | 1         |                         | 275.4  |                          |       |     |         |          |       |         |            |    |
| 1                                            | 1         |                         | 273.5  |                          |       |     |         |          |       |         |            |    |
| 1                                            | 2         |                         | 270    | -OVER                    |       |     |         |          |       |         |            |    |
| 1                                            | S.        |                         | 270    | -OVER                    |       |     |         |          |       |         |            |    |
|                                              | .4        |                         | 275.9  |                          |       |     |         |          |       |         |            |    |
| 1                                            | 6         |                         | 274.8  |                          |       |     |         |          |       |         |            |    |
| 1                                            | .7        |                         | 276.4  |                          |       |     |         |          |       |         |            |    |
| 1                                            | .8        |                         | 270    | -OVER                    |       |     |         |          |       |         |            |    |
|                                              |           |                         |        |                          |       |     |         |          |       |         |            |    |

ジャパンセンサー株式会社

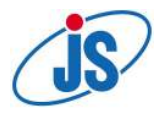

# ★測定風景と機器構成 FTK9シリーズ+PWZ1-SUP

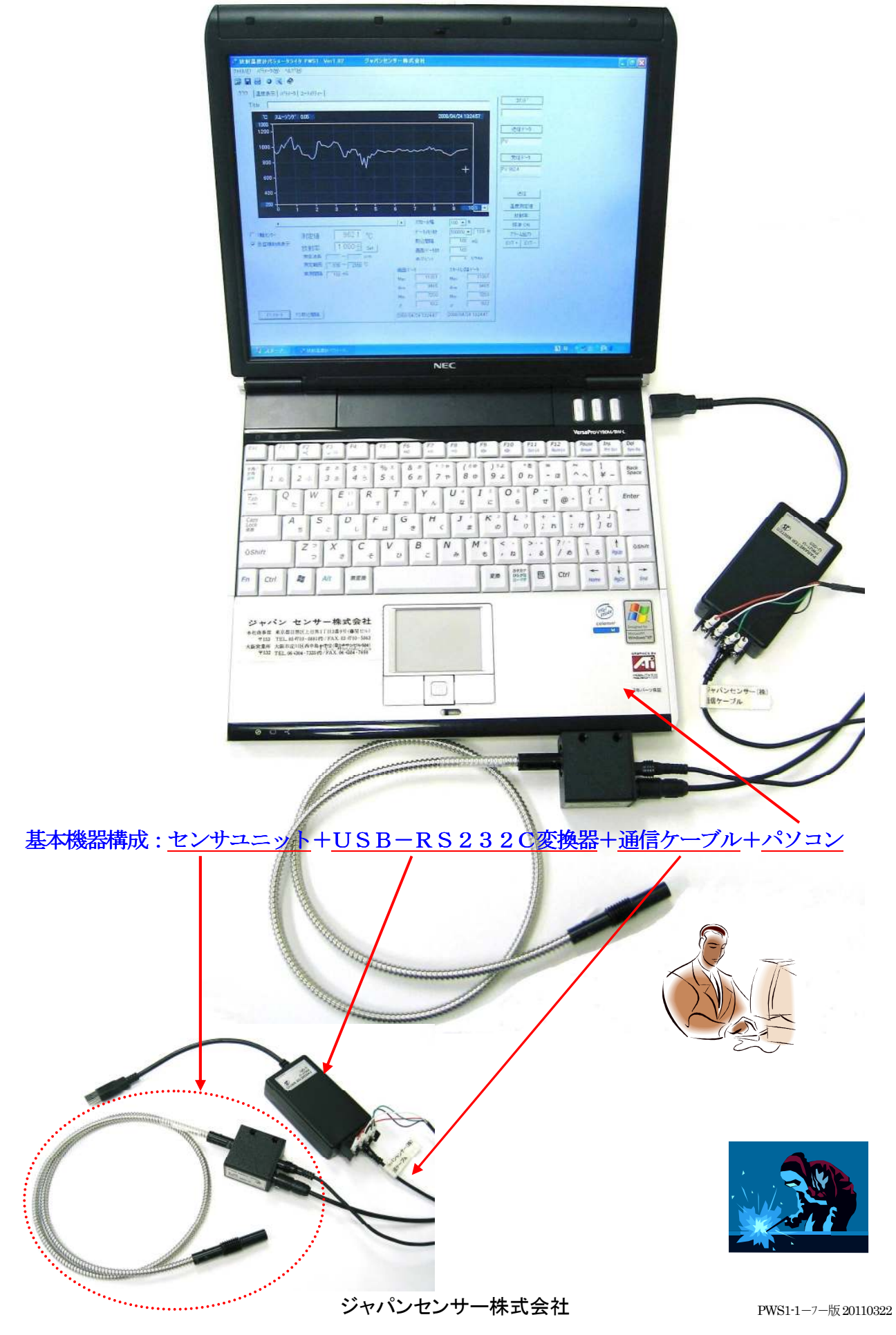